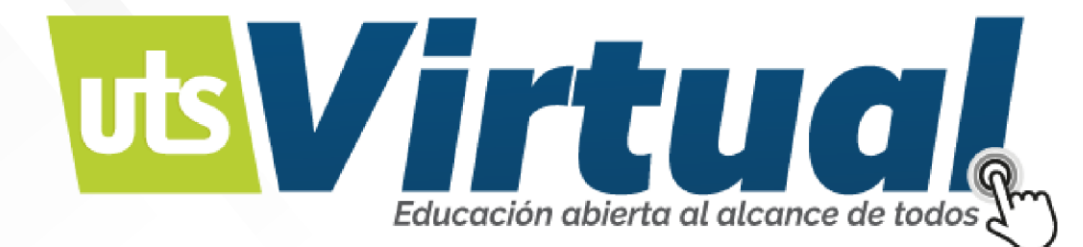

# MANUAL MATRICULA MÓDULOS

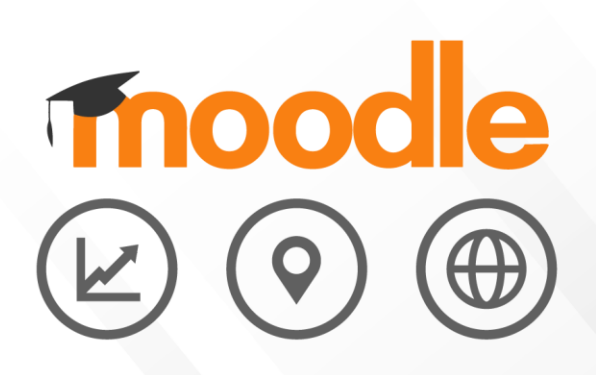

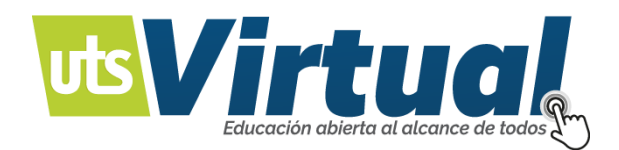

# Tabla de contenido

| MANUAL PARA MATRICULA DE MÓDULOS ACADÉMICOS VIRTUALES                                             | 3   |
|---------------------------------------------------------------------------------------------------|-----|
| INGRESAR A LA PLATAFORMA DE ACADEMUSOFT                                                           | 3   |
| PLAN DE ESTUDIO                                                                                   | 6   |
| RECUERDE TENER MUCHO CUIDADO CON LAS ASIGNATURAS A INSCRIBIR:                                     | 8   |
| RECORDAR CONTRASEÑA                                                                               | 9   |
| REVISIÓN DE NOTAS Y ASIGNATURAS:                                                                  | .12 |
| Si presenta algún inconveniente con la matricula no dude en comunicarse por los canales de soport | e:  |
|                                                                                                   | .14 |

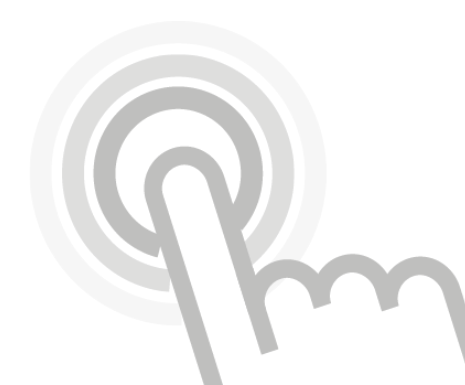

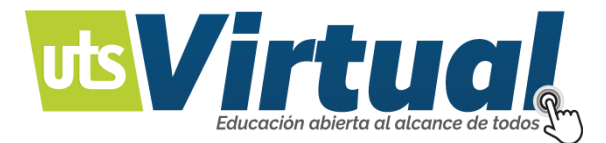

# MANUAL PARA MATRICULA DE MÓDULOS ACADÉMICOS VIRTUALES

#### INGRESAR A LA PLATAFORMA DE ACADEMUSOFT

Ingrese a su portal académico de **Academusoft** (Imagen 1) y valide su usuario (Imagen 2):

http://www.uts.edu.co/sitio/portal-academico/

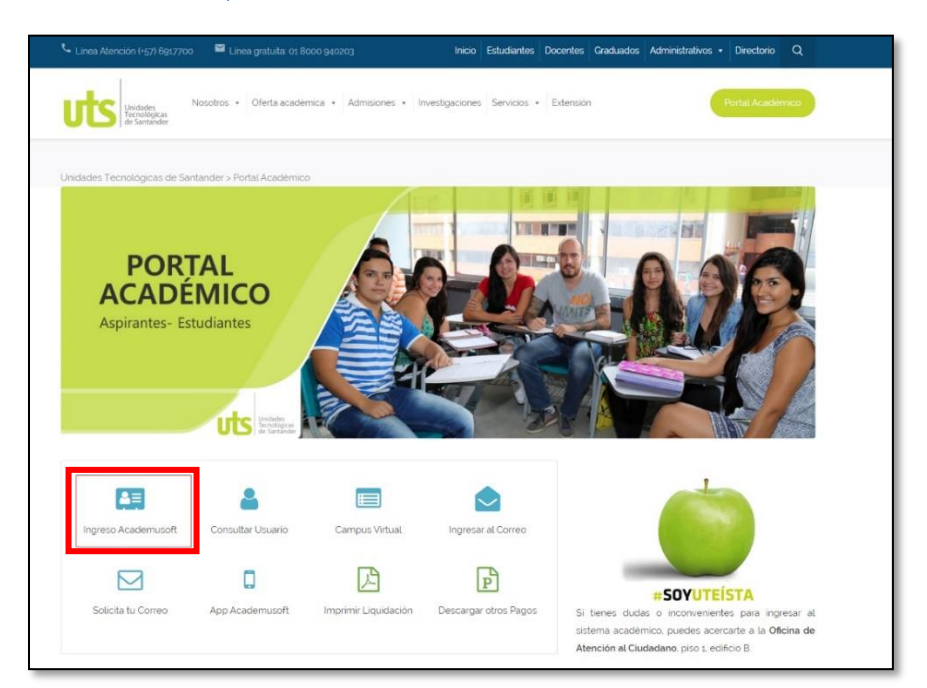

| Unidades<br>Tecnológicas<br>de Santander |                                     |                          | 1                            |       |
|------------------------------------------|-------------------------------------|--------------------------|------------------------------|-------|
| Estimado usuario, el s                   | sistema de autenticación ha cambiad | lo, ahora debes hacer us | o del formulario a continuad | sión. |
|                                          |                                     |                          |                              |       |
| Usuario                                  | Contraseña<br>Recordar Contraseña   | Restablecer              | Ingresar                     |       |
|                                          |                                     |                          |                              |       |
|                                          | Imag                                | en 2                     |                              | 10    |

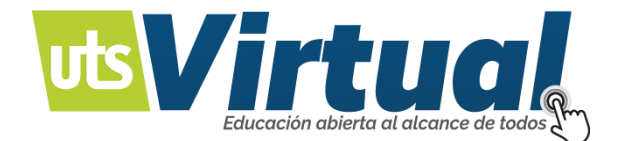

Ingrese al acceso **Académico Estudiante** (Imagen 3) y ubique la matricula en línea para iniciar el proceso (Imagen 4):

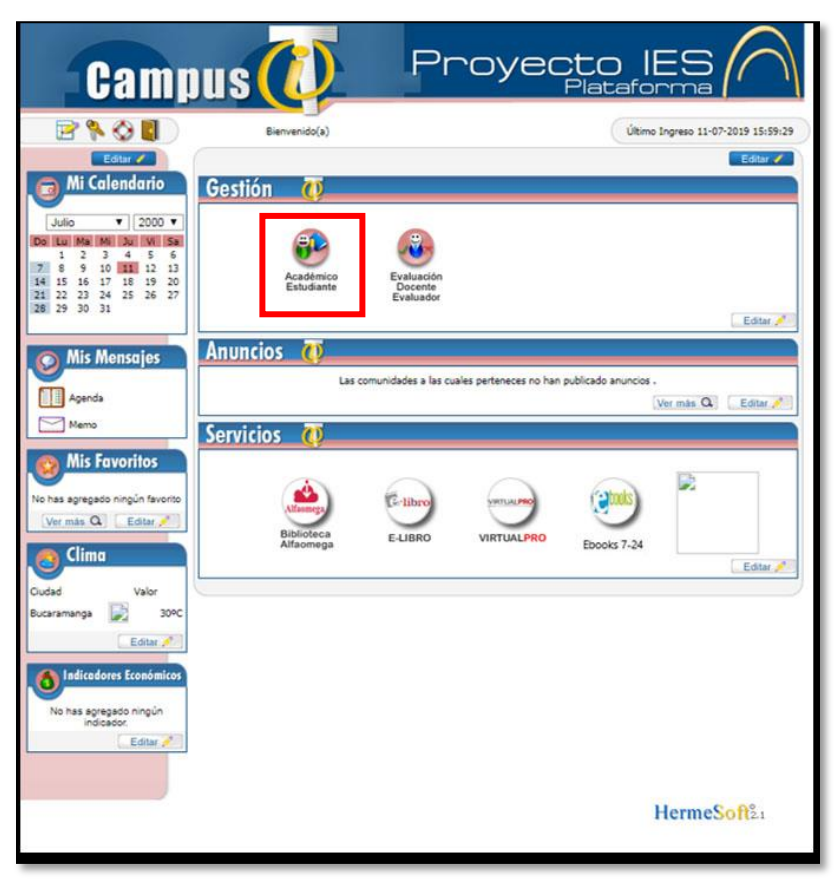

Imagen 3

|                                 |                   |                                                 |                                    |                   | Ac               | ademuSoft°<br>O |
|---------------------------------|-------------------|-------------------------------------------------|------------------------------------|-------------------|------------------|-----------------|
| cio                             | 1                 |                                                 |                                    |                   |                  |                 |
| Oferta de Materias              | Perfil de Usuario |                                                 |                                    |                   |                  |                 |
| A Hoja de Vida                  | Datos Personales  |                                                 |                                    |                   |                  |                 |
| Consultar Matrixuta             |                   | Tipo de Documento : CC<br>Número de Documento : | Program                            | as Académicos     |                  |                 |
| - 🚜 Catricaciones<br>- 🔟 Deudas | está disponible   | Nombres :                                       | Programa                           | Promedio Semestre | Promedio General | Shuación        |
| Demanda                         | 1222-200-22596    | Apellidos :                                     | TECNOLOGIA EN RECURSOS AMBIENTALES | 3.4               | 3.77             | GRADUADO        |
| Consultar Pensum                |                   |                                                 | INGENIERIA AMBIENTAL               | 3.66              | 3.66             | ACTIVO          |
| A Vacacional                    | Cambiar Foto      |                                                 |                                    |                   |                  |                 |
|                                 |                   |                                                 |                                    |                   |                  |                 |
|                                 |                   |                                                 |                                    |                   |                  |                 |

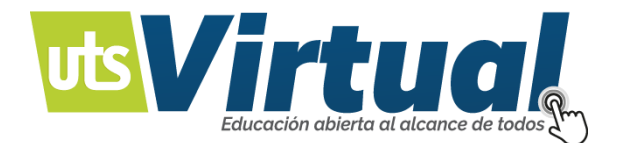

Al ingresar a su matrícula en línea el portal le mostrará sus datos y el programa con el que desea **continuar** (Imagen 5), seleccione su programa académico virtual actual y continuar.

| Academusoft Académico 4.0             | ) - Estudiante |                                                       | AcademuSoft <sup>o</sup> |
|---------------------------------------|----------------|-------------------------------------------------------|--------------------------|
|                                       |                | Bienvenido,                                           | Ċ                        |
| Inicia Matricuta en X                 |                |                                                       |                          |
| 0                                     |                |                                                       |                          |
| - TOterta de Materias                 |                | Realizar Matricula Académica                          |                          |
| G Hoja de Vida     Matricula en Línea | Identificación | Northe                                                |                          |
| - II Consultar Matricula              |                |                                                       |                          |
| Horano     Agenta Calificaciones      |                | Programas                                             |                          |
| Deudas                                |                | INGENIERIA AMBIENTAL COMPLETA U ORDINARIA(NOCTURNA) * |                          |
| Demanda                               |                |                                                       | Continuar                |
| Cancelar Materia                      |                |                                                       |                          |
| E 🚳 Vacacional                        |                |                                                       |                          |
|                                       |                |                                                       |                          |
|                                       |                |                                                       |                          |
|                                       |                |                                                       |                          |
|                                       |                |                                                       |                          |
|                                       |                |                                                       |                          |
|                                       |                |                                                       |                          |
|                                       |                |                                                       |                          |
|                                       |                |                                                       |                          |
|                                       |                |                                                       |                          |
|                                       |                |                                                       |                          |
|                                       |                |                                                       |                          |

lmagen 5

El portal se mostrará la opción para iniciar la **matrícula y matrícula de electivas optativas**, Imagen 6. (*Debe guiarse por su plan de estudios*.)

|                        | 0               |                   |                              |                                                          |                                   |                      |
|------------------------|-----------------|-------------------|------------------------------|----------------------------------------------------------|-----------------------------------|----------------------|
| ie Materias            |                 |                   | Realizar Matrícula Aca       | démica                                                   |                                   |                      |
| /Vida<br>a en Línea    |                 |                   | Información                  |                                                          |                                   |                      |
| ar Matricula           | Gódigo          | Identificación    |                              | Nombre                                                   |                                   | _                    |
| ciones                 |                 | Programa          |                              | Creditos Matriculados                                    | Semestre Matriculado Creditos Pur | ede Matricular       |
| a                      |                 |                   |                              |                                                          |                                   |                      |
| ir Pensum<br>r Mataria |                 |                   | Grupos Matriculado           | 6                                                        |                                   |                      |
| nal                    | Código Asignatu | a                 | Nombre                       |                                                          | Semestre Creditos                 | Grupo                |
|                        |                 |                   |                              |                                                          |                                   |                      |
|                        | N               | 1atricula de asig | naturas.                     |                                                          |                                   | Elminar              |
|                        |                 | 1atricula de asig | naturas.                     | Billional Hearing                                        |                                   | Elminar<br>Finalizar |
| _                      | ,<br>,          | 1atricula de asig | anaturas.                    | Bizzaria<br>Intercon<br>Intercon<br>Intercon<br>Intercon |                                   | Elminar<br>Finalizar |
|                        |                 | 1atricula de asig | cambio<br>Gambio<br>de grupo | estudiante                                               |                                   | Elminar<br>Finalizar |
|                        |                 | 1atricula de asig | anaturas.                    | estudario<br>estudario                                   |                                   | Elminar<br>Finalizar |

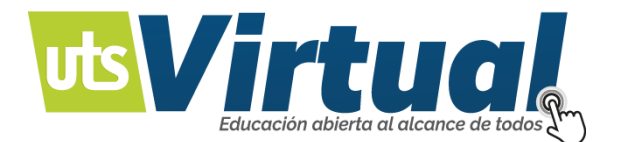

Ahora debe seleccionar las asignaturas correspondientes a su **Semestre completo** (Incluyendo los 2 trimestres), el sistema le arroja solo las asignaturas que tiene habilitadas para cursar (Imagen 7), una vez seleccione las asignaturas ubique el cursor en **registrar** para confirmarlas.

| Academusoft Aca                | démico 4.0 - Estudiante |                              |             | AcademuSof            |
|--------------------------------|-------------------------|------------------------------|-------------|-----------------------|
|                                | * • 5 = 1               |                              | Blenvenido, |                       |
| Matricula en X                 |                         |                              |             |                       |
|                                | 0                       |                              |             |                       |
| Oferta de Materias             | Volver                  | Realizar Matrícula Académica |             |                       |
| Matricula en Linea             | Olders Billions an      | Grupos que puede Matripular  | Courses.    | 0.00                  |
| Consultar Matricula<br>Horario | Cooge Asgranus          | Nomere                       | Semisitie   | Creditos Grup         |
| Calificaciones                 |                         |                              |             | Total and a second    |
| Demanda                        |                         |                              | ver horano  | Equivalencias Regista |
| Consultar Pensum               |                         |                              |             |                       |
| Vacacional                     |                         |                              |             |                       |
| Transferencia Interna          |                         |                              |             |                       |
|                                |                         |                              |             |                       |
|                                |                         |                              |             |                       |
|                                |                         |                              |             |                       |
|                                |                         |                              |             |                       |
|                                |                         |                              |             |                       |
|                                |                         |                              |             |                       |
|                                |                         |                              |             |                       |
|                                |                         |                              |             |                       |
|                                |                         |                              |             |                       |
|                                |                         |                              |             |                       |
|                                |                         |                              |             |                       |

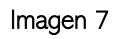

# PLAN DE ESTUDIO

Si tiene alguna duda sobre sus asignaturas, puede consultar su **plan de estudios** correspondiente al programa académico virtual que está cursando. (Imagen 8), **debe ingresar todas las asignaturas, después no será posible.** 

http://www.utsvirtual.edu.co/sitio/

| El plan de estudios está diseñado de forma modular para aprovechar el tiempo de autoestudio y el trabajo<br>colaborativo. | Consulta el Plan de Estudios |
|----------------------------------------------------------------------------------------------------|------------------------------|
|----------------------------------------------------------------------------------------------------|------------------------------|

#### Imagen 8

Al confirmar la selección de asignaturas el sistema le arroja un resumen de los módulos escogidos, pulse **Finalizar** si todo es correcto. (Imagen 9).

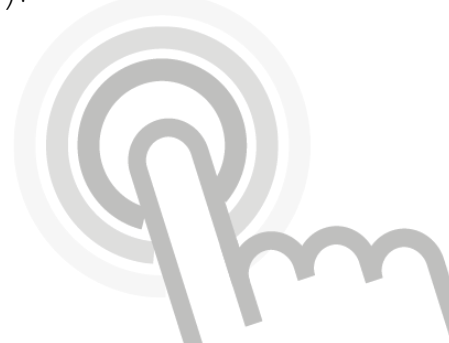

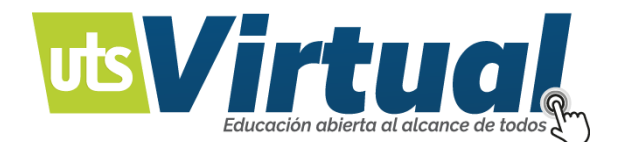

|                                           | 9 🎞 🗒 |                              |                            |                        |                      | Bienvenid             | io .                 |            |               |
|-------------------------------------------|-------|------------------------------|----------------------------|------------------------|----------------------|-----------------------|----------------------|------------|---------------|
| Matricula en 🗙                            |       |                              |                            |                        |                      |                       |                      |            |               |
|                                           | 0     |                              |                            |                        |                      |                       |                      |            |               |
| Oferta de Materias                        |       |                              |                            | Real                   | izar Matrícula Acadé | mica                  |                      |            |               |
| Hoja de Vida                              |       |                              |                            |                        | Información          |                       |                      |            |               |
| Matricula en Linea<br>Consultar Matricula | Cát   | ligo                         | Identificación             |                        |                      | Nombre                |                      |            |               |
| Horario                                   |       |                              |                            |                        |                      |                       |                      |            |               |
| Calificaciones                            |       |                              | Programa                   |                        |                      | Creditos Matriculados | Semestre Matriculado | Greditos P | uede Matricul |
| Demanda                                   |       |                              |                            |                        |                      |                       |                      |            |               |
| Consultar Pensum                          |       |                              |                            |                        | Grupos Matriculados  |                       |                      |            |               |
| Vacacional                                |       | Código Asignatura            |                            |                        | Nombra               |                       | Semestr              | Creditos   | Grupo         |
| Transferencia Interna                     | 0     | P                            | A204 BALANCE DE MASAS      | ENERGIA                |                      |                       |                      | 1 2        | A141          |
|                                           | 0     | DCB005 CALCULO MULTIVARIABLE |                            |                        |                      |                       |                      | 1 4        | A111          |
|                                           | 0     | PIA211 ECONOMIA AMBIENTAL    |                            |                        |                      |                       | 2 3                  | E133       |               |
|                                           | 0     | P                            | A209 CLIMATOLOGIA          |                        |                      |                       |                      | 2 2        | E133          |
|                                           | 0     | P                            | A210 MECANICA DE FLUIDO    | 15.                    |                      |                       |                      | 2 2        | E133          |
|                                           | 0     | P                            | A203 RECUPERACION AMB      | ENTAL DE SUELO         |                      |                       |                      | 2 2        | E131          |
|                                           | 0     | D                            | HID1S METODOLOGIA PARA     | LA ELABORACIÓN DE P    | ROVECTOS II          | 2727027               |                      | 3 1        | B131          |
|                                           | 0     | D                            | DIG11 ELECTIVA INGLES IN A | IVEL UNIVERSITARIO [ I | ELECTIVA COMPLEMEN   |                       |                      | 2 2        | A051          |
|                                           |       |                              |                            |                        |                      |                       |                      |            | Elimi         |
|                                           |       |                              |                            |                        |                      |                       |                      |            | Finals        |
|                                           |       |                              | 1                          |                        |                      |                       |                      |            | 1.1           |
|                                           |       |                              |                            | 0                      | a) 🚳                 | è 🛞                   |                      |            |               |
|                                           |       |                              |                            |                        | 9                    |                       |                      |            |               |

lmagen 9

Puede consultar la matricula realizada en el apartado "Consultar matricula" e imprimirla si lo necesita. (Imagen 10)

| Oferta de Materias                     |                                  |                                                                                                    | Consultar Mat          | tricula Acadér  | nica            |                            |                                  | _                       |                 |                      |
|----------------------------------------|----------------------------------|----------------------------------------------------------------------------------------------------|------------------------|-----------------|-----------------|----------------------------|----------------------------------|-------------------------|-----------------|----------------------|
| 🥞 Hoja de Vida<br>🗐 Matrícula en Línea | loenti                           | icapión .                                                                                                    |                        |                 | Nom             | bree                       |                                  |                         |                 |                      |
| Consultar Matricula                    |                                  | Programa                                                                                                    | Jornada P              |                 |                 | Ponderación Matriculada Pe |                                  | Per                     | riodo Académico |                      |
| Deudas<br>Demanda                      |                                  |                                                                                                    | Asignatura             | es Matricoladas |                 |                            |                                  |                         |                 |                      |
| Consultar Pensum<br>Concelar Materia   | Código Asignatura                | Nombre                                                                                                    | Ubicación<br>Semestral | Grupo           | Horas Prácticas | Horas Teóricas             | Hotas<br>Teóricas /<br>Prácticas | Horas<br>Independientes | Ponderación     | Contenio<br>Programa |
| S Vacacional                           | DCB008 CALCULO M                 | DOBORI CALCULO MULTIVARIABLE<br>DDIONI BLIECTIVA INDES III NIVEL UNIVERSITARIO [ ELECTIVA<br>COMPENDATARIA III ]<br>DHIO18 METODOLOGIA PARA LA ELABORACION DE PROYECTOS II |                        | ATT             |                 | 4                          |                                  | 1                       | 4               |                      |
| Iransterencia Interna                  | DDIOTI ELECTIVA IN<br>COMPLEMENT |                                                                                                    |                        | A051            |                 |                            | 4:                               | 2                       | 2               | 10                   |
|                                        | DHI018 METODOLOG                 |                                                                                                    |                        | 8131            |                 |                            | 2                                |                         |                 |                      |
|                                        | PIA203 RECUPERAC                 | CION AMBIENTAL DE SUELO                                                                                                    | 2                      | E131            |                 |                            | 4)                               | 2                       | 2               |                      |
|                                        | PIA204 BALANCE DE                | MASAS Y ENERGIA                                                                                                    | t                      | A141            |                 |                            | 42                               | 2                       | 2               |                      |
|                                        | PIA209 CLIMATOLO                 | PIA209 CLIMATOLOGIA<br>PIA219 MECANICA DE FLUIDOS                                                                                                    |                        | E133            |                 |                            | 4                                | 2                       | 2               |                      |
|                                        | PIA210 MECANICA 0                |                                                                                                    |                        | E133            |                 |                            | - E                              | 2                       | 2               | 2                    |
|                                        | PIA211 ECONOMIA                  | AMBIENTAL                                                                                                    | 2                      | E133            |                 | 2                          |                                  | 6                       | 3               | 1                    |

lmagen 10

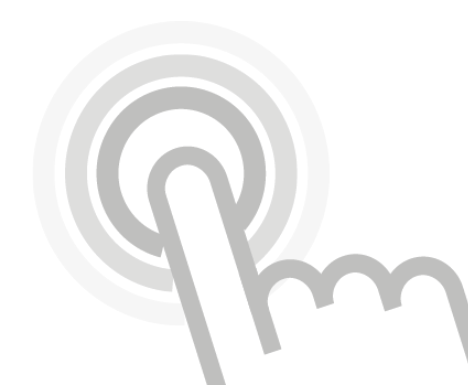

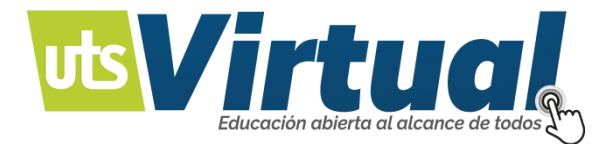

#### RECUERDE TENER MUCHO CUIDADO CON LAS ASIGNATURAS A INSCRIBIR:

Recuerde revisar que el grupo al cual pertenece la asignatura sea el mismo de todas las demás, de esta manera evitará cargas en otros salones o programas académicos virtuales. (Imagen 11) después no será posible cambiar la matricula.

|                                                                                                    | Academusoft Académico 4.                                                                                                    | ) - Estudiante  |                                                 |                              |                                  | Bien                           | wenido,                   | AcademuSoft <sup>©</sup>                        |                  |
|----------------------------------------------------------------------------------------------------|----------------------------------------------------------------------------------------------------|-----------------|-------------------------------------------------|------------------------------|----------------------------------|--------------------------------|---------------------------|-------------------------------------------------|------------------|
|                                                                                                    | Incio Matrícula enX                                                                                                    | G               |                                                 | Realizar                     | Matricula & carlámic             |                                |                           |                                                 |                  |
| <ul> <li>□ Ortera de Materias</li> <li>⊕ Q Hoja de Via</li> <li>□ Matrícula en Línea</li> <li>□ Constart Matrícula</li> <li>□ Horario</li> <li>□ Horario</li> <li>□ Deutas</li> <li>□ Deutas</li> </ul> | Orerta de Materias     Orerta de Materias     Orerta de Materias     Orerta de Materias     Oresulter Matricula     Oresulter Matricula     Oresulter Matricula                                                                                                    | Código          | Identificación                                  | (Vebil/All                   | Información                      | o<br>Nombre                    |                           |                                                 |                  |
|                                                                                                    | Calificaciones  Deudas  Deudas  Demanda  Demanda  Demand |                 | Programa<br>ADMINISTRACION DE EMPRESAS          | - MRTUAL                     |                                  | Creditos Matriculados<br>18    | Semestre Matriculado<br>2 | Creditos Puede Matricular<br>20                 |                  |
|                                                                                                    | Constant Person     Constant Person     C     | Código Asignatu | a<br>PAE202V                                    | Gr.                          | upos Matriculados<br>Nombre      |                                | Semes                     | stre Creditos Grupo<br>2 6 \041-19-2            |                  |
| signatura ◄                                                                                                    |                                                                                                    | 0               | FCS015V<br>DHI005V<br>DHC004V HABILIDADES COMUN | ICATIVAS ( ELECTIVA OPTATIVA | 1]                               |                                |                           | 2 4 \041-19-2<br>2 2 \041-19-2<br>2 2 \041-19-2 | Grupo al         |
| Signatura                                                                                                    |                                                                                                    | •               | PAE2001/1                                       |                              |                                  |                                |                           | 2 4\041-19-2<br>Eliminar                        | que<br>pertenece |
|                                                                                                    |                                                                                                    |                 |                                                 | 2 08                         |                                  |                                |                           | Finalizar                                       | la<br>asignatura |
|                                                                                                    |                                                                                                    |                 | м                                               | atrícular Cambio<br>de grupo | Matricula<br>banco<br>de electiv | ar Horario<br>estudiante<br>as |                           |                                                 |                  |

1

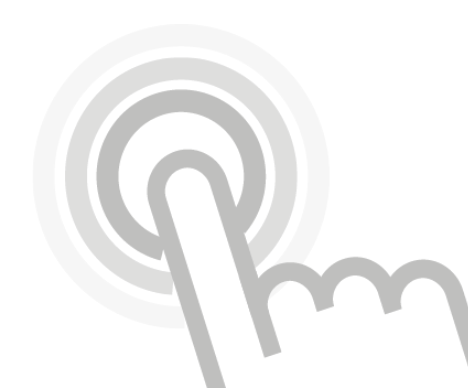

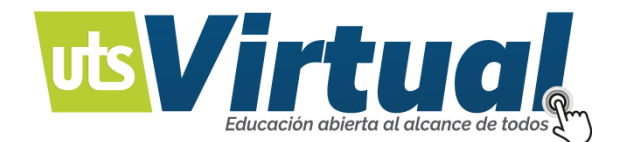

### RECORDAR CONTRASEÑA

Ingrese su

usuario.

Su contraseña: Esta fue previamente enviada, en caso de no estar funcionando o si fue bloqueada puede ser restablecida. (Imagen 12 -13)

| de Santander         |                                    |                           |                              |
|----------------------|------------------------------------|---------------------------|------------------------------|
| Estimado usuario, el | sistema de autenticación ha cambia | do, ahora debes hacer uso | ) del formulario a continuac |
|                      |                                    |                           |                              |
|                      |                                    |                           |                              |
| Usuario              | Contraseña                         |                           |                              |
|                      | Basardar Contrasaño                | Destableser               | Ingreen                      |
|                      | Recordar Contrasena                | Restablecel               | iligiesai                    |
|                      |                                    |                           |                              |
|                      |                                    |                           |                              |
|                      | Ima                                | gen 12                    |                              |
|                      |                                    |                           |                              |
|                      |                                    |                           |                              |
|                      |                                    |                           |                              |

contraseña al correo electrónico que tiene registrado dentro del Aplicativo.

Usuario

lmagen 13

Volver

Enviar

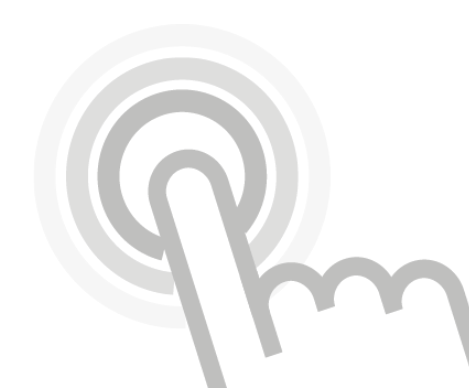

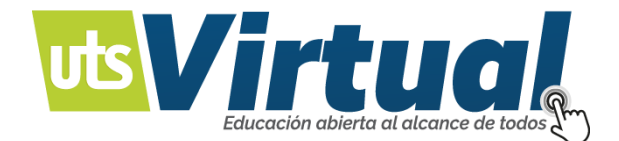

Si no recuerda su usuario puede consultarlo en el siguiente enlace: (Imagen 14)

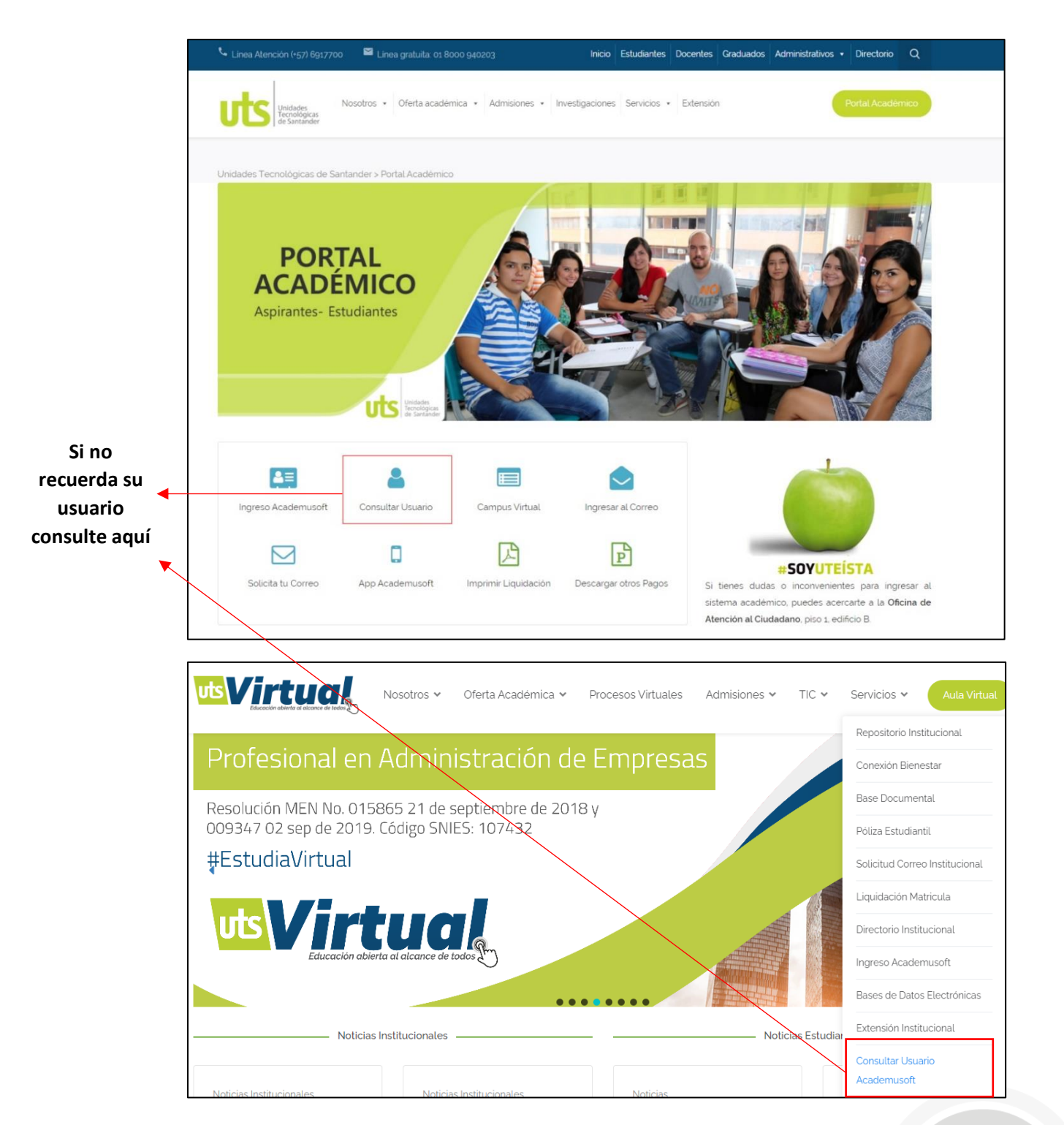

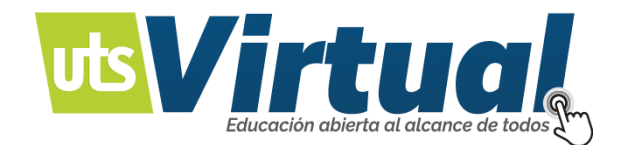

|                                 | Administrador de Vortal                                                                                                    | HermeSoft              |
|---------------------------------|----------------------------------------------------------------------------------------------------|------------------------|
|                                 |                                                                                                    |                        |
|                                 | Consulta de Usuario - Sistema Académico                                                                                                    |                        |
|                                 | Lea atentamente la siguiente información para la asignación de<br>su usuario y contraseña en el sistema académico.                                                                               |                        |
|                                 | El sistema le asignará un nombre de usuario, la contraseña<br>será el mismo nombre de usuario.                                                                                                   |                        |
|                                 | La primera vez que ingrese al sistema, éste le solicitará por<br>seguridad que cambie su contraseña.                                                                                             |                        |
|                                 | Si tiene alguna dificultad, diríjase a la Oficina de Atención al<br>Estudiante en el primer piso del edificio B.                                                                                 |                        |
|                                 | Para la asignación de su usuario y contraseña, seleccione en el<br>cuadro inferior su tipo de documento de identificación, digite<br>a continuación el número y haga clic en el botón Consultar. |                        |
|                                 | Consultar Usuario Estudiante                                                                                                    | 1                      |
| Escoja el tipo de<br>documento. | CEDULA DE CIUDADANIA Consultar<br>Censultar                                                                                                    |                        |
|                                 |                                                                                                    | Salir de la aplicación |

Imagen 15

Nota: Este portar es un espacio de consulta de materias y notas, no se puede realizar ningún tipo de tramite ni acceso para entrega de documentación o para revolver ningún tipo de actividad.

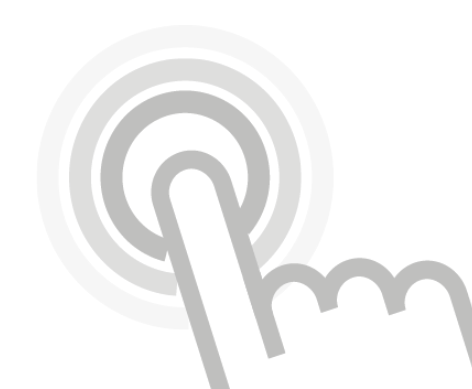

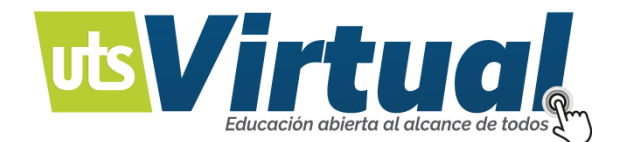

#### REVISIÓN DE NOTAS Y ASIGNATURAS:

Para revisar su información de Notas en su portal académico Academusoft:

https://www.uts.edu.co/sitio/portal-academico/

| dades Techologicas de Sar | itander > Portal Academico | 0                    |                       |
|---------------------------|----------------------------|----------------------|-----------------------|
| → 💵                       | 2                          |                      |                       |
| Ingreso Academusoft       | Consultar Usuario          | Campus Virtual       | Ingresar al Correo    |
|                           |                            | A                    | P                     |
| Solicita tu Correo        | App Academusoft            | Imprimir Liquidación | Descargar otros Pagos |

lmagen 16

Ingrese a su espacio Académico del estudiante:

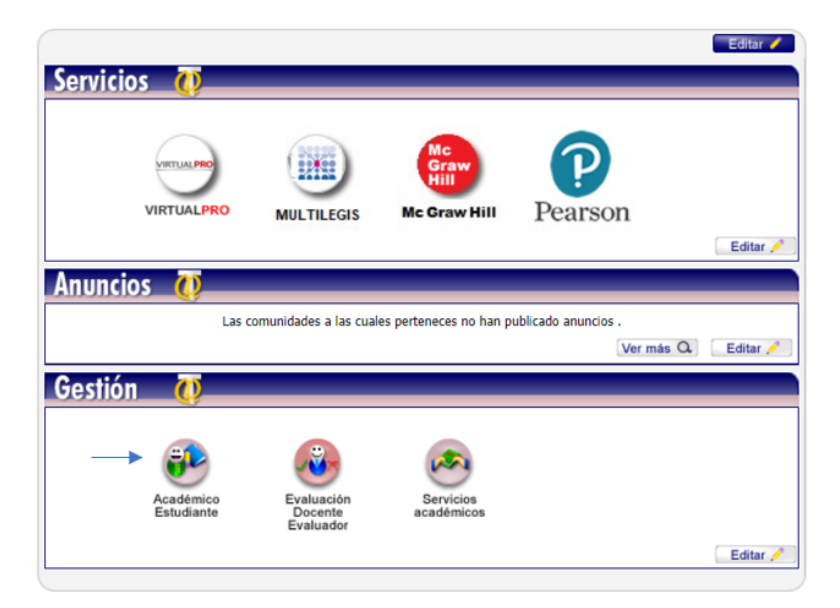

Imagen 17

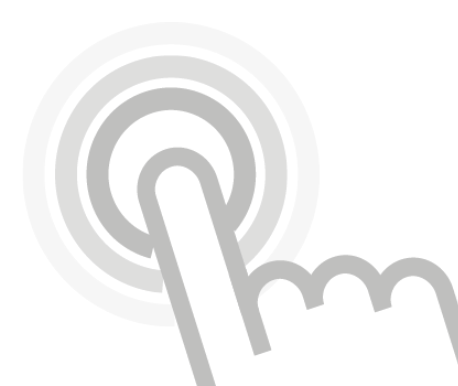

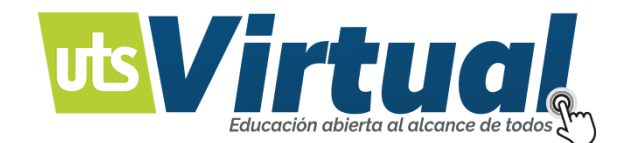

Ingrese a Consultar Registro Extendido:

| Grierta de Materias     Hoja de Vida     Matricula en Línea     Gonsultar Matricula     Horario     Galificaciones                                                                                                    |                                                                                                    |
|----------------------------------------------------------------------------------------------------|----------------------------------------------------------------------------------------------------|
| Consultar Notas Actuales     Consultar Registro Extendido     Consultar Registro Extendido     Consultar Registro Extendido     Consultar Registro Extendido     Consultar Registro Extendido     TecnoLogia En C     Consultar Registro     Consultar Registro     TecnoLogia En C     Consultar Registro     TecnoLogia En C     Consultar Registro     TecnoLogia En C     TecnoLogia En C     Consultar Registro     TecnoLogia En C     TecnoLogia En C     Consultar Registro     TecnoLogia En C     TecnoLogia En C     TecnoLogi | Sentificación<br>Programa<br>DNTABILIDAD FINANCIERA<br>ICA-VIRTUAL<br>DNTABILIDAD FINANCIERA<br>DNTABILIDAD FINANCIERA |

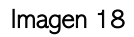

Seleccione su Programa académico y posteriormente dar en "Continuar":

|                     | Situación |               |
|---------------------|-----------|---------------|
| GRADUADO            |           |               |
| ACTIVO              |           |               |
| EXCLUIDO PERMANENTE |           |               |
| EXCLUIDO PERMANENTE |           |               |
|                     |           | <br>Continuar |

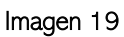

Con la información anterior puede corroborar si están todas las asignaturas aprobadas con su Pensum, en el botón "Consultar Pensum": (Imagen 20 y 21)

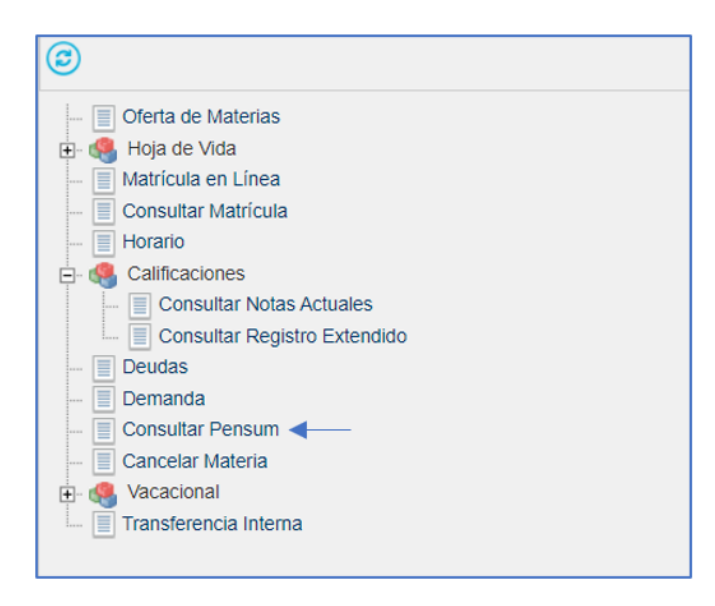

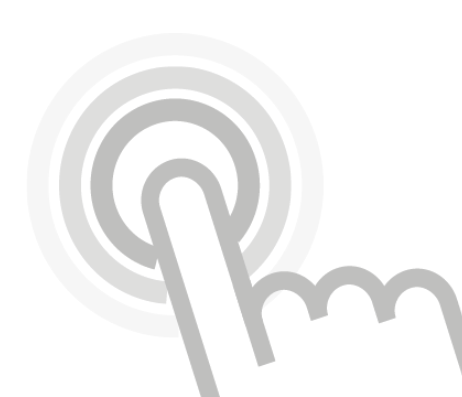

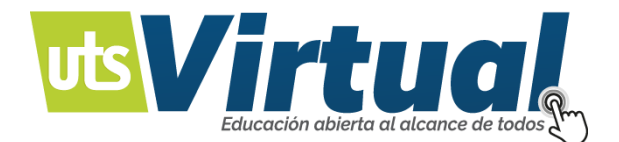

Seleccione el programa académico y podrá ver las asignaturas de su carrera.

| Programas                    |               |
|------------------------------|---------------|
| CONTADURIA PUBLICA-VIRTUAL 🗸 |               |
|                              | <br>Continuar |
|                              |               |

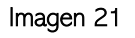

Si presenta algún inconveniente con la matricula no dude en comunicarse por los canales de soporte:

Correo Electrónico:

- <u>evirtual@correo.uts.edu.co</u>
- tic@correo.uts.edu.co

Vía telefónica: PBX (+57) 7 6917700 - Ext: 2016

Vía Web: <a href="http://www.utsvirtual.edu.co/sitio/soporte/">http://www.utsvirtual.edu.co/sitio/soporte/</a>

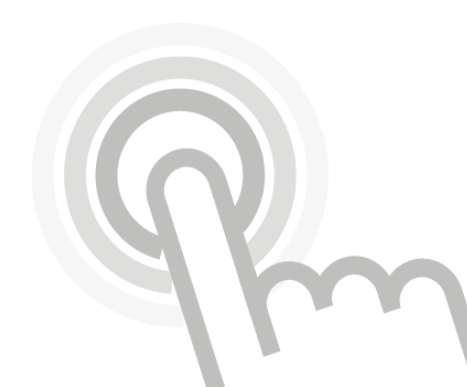